# Configuration de Plug-and-Play dans les routeurs de la gamme RV34x

## Objectif

L'objectif de ce document est de vous montrer comment configurer la prise en charge Plug and Play (PnP) et PnP sur les routeurs de la gamme RV34x.

#### Introduction

La prise en charge Plug and Play (PnP) a été introduite dans l'environnement Small Business avec FindIT 1.1, qui fait office de serveur Plug and Play. PnP simplifie considérablement le déploiement en provisionnant les images ou les configurations des périphériques à mesure que le périphérique arrive sur le réseau, connu sous le nom de configuration sans intervention ou à faible intervention.

Quelques termes familiers avec PnP et FindIT :

- Une image est une mise à jour du micrologiciel pour un périphérique compatible PnP.
- Une configuration est un fichier de configuration à télécharger sur le périphérique. Les fichiers de configuration contiennent toutes les informations dont un périphérique a besoin pour participer à un réseau, telles que la passerelle, les adresses IP des périphériques connus, les paramètres de sécurité, etc.
- Un périphérique non réclamé est un périphérique qui s'est connecté au serveur PnP mais auquel aucune image ou configuration n'est affectée.
- La mise en service consiste à fournir aux périphériques des images ou des configurations.

#### Périphériques pertinents

• Routeurs de la gamme RV34x

#### Version du logiciel

• 1.0.02.16

#### Configuration du routeur PnP

Les périphériques doivent d'abord être configurés pour " l'archivage " avec le serveur PnP afin de recevoir le provisionnement. Pour configurer le routeur afin qu'il se connecte à FindIT Manager pour prendre en charge PnP, procédez comme suit.

Étape 1. Connectez-vous à la page de configuration Web de votre routeur.

|                                                               | uluilu<br>cisco                                                                                                 |                                                                               |
|---------------------------------------------------------------|----------------------------------------------------------------------------------------------------|-------------------------------------------------------------------------------|
|                                                               | Router                                                                                                    |                                                                               |
|                                                               |                                                                                                    |                                                                               |
|                                                               | cisco                                                                                                    | 1                                                                             |
|                                                               | ••••••                                                                                                    | 2                                                                             |
|                                                               | English                                                                                                    | •                                                                             |
|                                                               | Login                                                                                                    | 3                                                                             |
| ©2018<br>Cisco, the Cisco Logo, and<br>of Cisco Systems, Inc. | Cisco Systems, Inc. All Righ<br>d the Cisco Systems are regis<br>and/or its affiliates in the Uni<br>countries. | is Reserved.<br>tered trademarks or trademark<br>ted States and certain other |

Étape 2. Accédez à Configuration du système > PnP

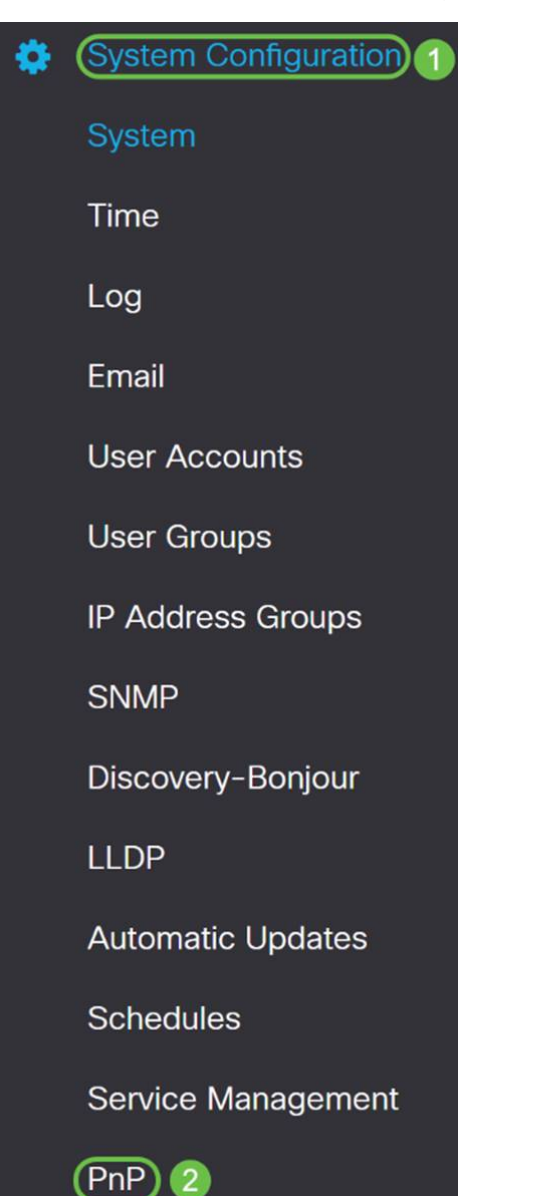

Étape 3. Par défaut, PnP est activé dans le routeur et *PnP Transport* est défini sur *Auto* pour détecter automatiquement le serveur PnP. Dans cet exemple, **Static** a été sélectionné comme option *PnP Transport*.

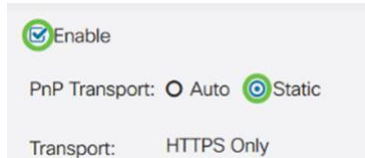

**Note:** Contrairement aux commutateurs, les routeurs de la gamme RV34x prennent uniquement en charge les communications PnP cryptées HTTPS (Hyper Text Transfer Protocol Secure).

Étape 4. Saisissez l'adresse IP ou le nom de domaine complet (FQDN) du gestionnaire FindIT et le numéro de port s'il utilise un autre nom que le port 443. Par défaut, le routeur fait confiance à tout certificat d'autorité de certification déjà approuvé. Si vous le souhaitez, vous pouvez choisir de ne faire confiance qu'aux certificats d'une autorité de certification particulière en sélectionnant un seul certificat d'autorité de certification racine.

Dans cet exemple,

IP/FQDN est findit.sbcenter.net

Le port est 443

Le certificat d'autorité de certification est des bundles d'autorité de certification préinstallés

| IP/FQDN: findit.sbcenter.net |                          |   |   |  |
|------------------------------|--------------------------|---|---|--|
| Port:                        | t: 443                   |   |   |  |
| CA Certificate:              | Pre-Installed CA Bundles | ~ | 3 |  |

#### Étape 5. Cliquez sur Apply.

| PnP             |                          | Apply | Cancel |
|-----------------|--------------------------|-------|--------|
| 🕑 Enable        |                          |       |        |
| PnP Transport:  | O Auto 💿 Static          |       |        |
| Transport:      | HTTPS Only               |       |        |
| IP/FQDN:        | findit.sbcenter.net      |       |        |
| Port:           | 443                      |       |        |
| CA Certificate: | Pre-Installed CA Bundles |       |        |

#### Téléchargement d'image ou de configuration

Pour obtenir des déploiements faibles ou sans intervention, les fichiers de configuration ou d'image doivent être disponibles pour le périphérique avant de le mettre sous tension pour la première fois. Pour télécharger une image ou une configuration vers FindIT Manager à déployer sur des périphériques Plug and Play, procédez comme suit.

Étape 1. Connectez-vous à FindIT Network Manager et accédez à **Network Plug and Play** et choisissez *Images* ou *Configurations*.

Dans cet exemple, Images a été sélectionné.

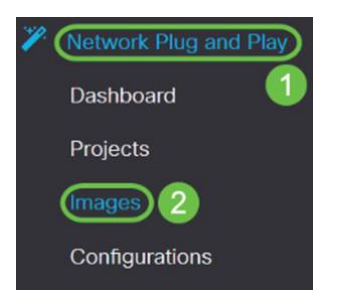

Étape 2. Cliquez sur l'icône Ajouter pour ajouter un fichier image.

| <b>(+)</b> | Ø             |              |                               |
|------------|---------------|--------------|-------------------------------|
|            | \$ Image Name | \$ Size (MB) | Default Image for Product IDs |

Étape 3. Faites glisser et déposez le fichier du micrologiciel d'un dossier vers la fenêtre du navigateur et choisissez **Télécharger**.

| Images     |                                                                         |
|------------|-------------------------------------------------------------------------|
| + @ @      | Upload File ×                                                           |
| tmage Name |                                                                         |
|            | Drag and drop file here (or click to select a file from the filesystem) |
|            | Upload                                                                  |

#### Réclamer des périphériques

Une fois que le micrologiciel ou la configuration a été téléchargé, vous pouvez réclamer un périphérique qui s'est enregistré. La demande d'un périphérique permet à un serveur FindIT de déployer une configuration ou une image sur ce périphérique.

Étape 1. Connectez-vous à FindIT Manager et accédez à **Network Plug and Play > Unprétendue Devices**.

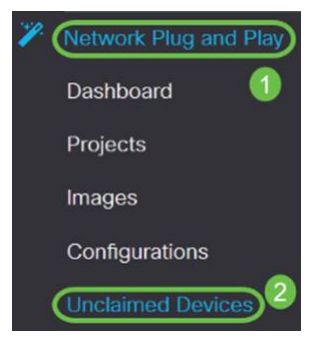

Étape 2. Localisez le périphérique sous Unclamed devices et sélectionnez-le.

| 🕄 ·'    | FindIT Network      | Manager       |               |             |         | cisc     | ა (admin) English 👻 💬 💡 | 0 C+   |
|---------|---------------------|---------------|---------------|-------------|---------|----------|-------------------------|--------|
| Unclaim | ed Devices          |               |               |             |         |          |                         |        |
| Unclai  | med (5) Claimed (0) | Ignored (0)   |               |             |         |          |                         |        |
| TE      |                     |               |               |             |         |          | Caim                    | Ignore |
| D       | Product ID          | Serial Number | © Device IP   | © Configure | © Image | ¢ Status | Last Contact Time       |        |
| 0       | RV340W-A-K9         | PSZ20301DSX   | 24.230,59.155 |             | •       | PENDING  | 2018-12-06 23:24:39 UT  | c      |
| 0       | RV260W-A-K9-NA      | DNI2227A3Y4   | 24.230.59.155 |             | •       | PENDING  | 2018-11-17 16:02:28 UT  | c      |

Étape 3. Choisissez la configuration ou l'image à appliquer et choisissez **Revendication**. Dans cet exemple, un fichier de configuration a été sélectionné. Cela déplacera le périphérique de l'onglet Non réclamé dans l'onglet Réclamé et la prochaine fois que le périphérique se connectera au serveur, il déploiera la configuration.

| Unclaime | ed Devices          |               |               |                        |         |                 |                         |
|----------|---------------------|---------------|---------------|------------------------|---------|-----------------|-------------------------|
| Unclai   | med (5) Claimed (0) | ) Ignored (0) |               |                        |         |                 |                         |
| T D      |                     |               | 0             |                        |         | (2) Calm kgnore |                         |
| D        | Product ID          | Serial Number | ¢ Device IP   | ¢ Configure            | ¢ Image | ¢ Status        |                         |
|          | RV340W-A-K9         | PSZ20301DSX   | 24.230.69,165 | RV345_configuration_20 | 18 -    | PENDING         | 2018-12-11 13:23:55 UTC |

### Configuration de la redirection PnP

Par défaut, PnP est activé sur les routeurs RV34x et est configuré pour détecter automatiquement le serveur PnP. Cela peut se produire à partir d'un serveur DHCP (Dynamic Host Configuration Protocol) ou d'une requête DNS (Domain Name System) ou du site Web d'aide sur les périphériques de Cisco.

La redirection automatique PnP vous permet d'utiliser le site Web d'aide sur les périphériques de Cisco pour permettre aux périphériques compatibles PnP de plusieurs réseaux de se connecter automatiquement au serveur PnP souhaité. Vous pourrez gérer à distance les configurations et les images d'un grand nombre de périphériques.

Pour configurer la redirection automatique PnP, procédez comme suit.

Étape 1. Connectez-vous à l'utilitaire Web du routeur. Accédez à Résumé du système.

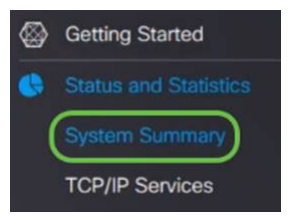

Étape 2. Obtenez le *numéro de série* et le numéro de modèle (*PID VID*) du routeur à partir des *Informations système*.

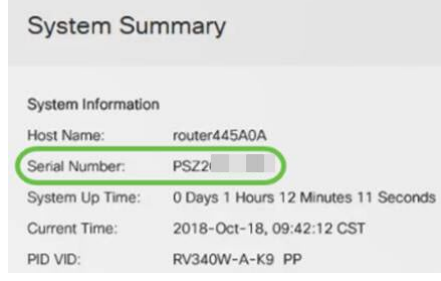

Étape 3. Accédez au site Web de Cisco Software Central. (https://software.cisco.com)

Étape 4. Connectez-vous à l'aide de votre compte Smart Cisco et accédez à *Plug and Play Connect*.

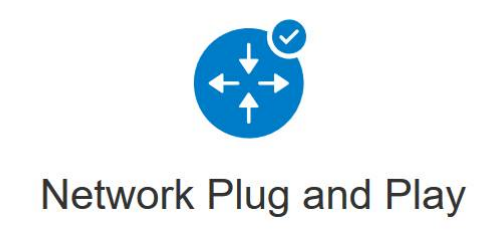

Plug and Play Connect

Device management through Plug and Play Connect portal

Learn about Network Plug and Play Training, documentation and videos

Étape 5. Accédez à Profils de contrôleur pour ajouter des détails concernant le serveur.

Cisco Software Central > Plug and Play Connect

## Plug and Play Connect

| Devices Controller Profiles Network     | Certificates    |
|-----------------------------------------|-----------------|
| Étape 6. Cliquez sur <i>Ajouter des</i> | profils         |
| Devices Controller Profiles Network     | Certificates    |
| + Add Profile / Edit Selected           | Delete Selec    |
| Profile Name                            | Controller Type |
|                                         | × Any           |

Étape 7. Sélectionnez Type de contrôleur en tant que SERVEUR PNP et cliquez sur Suivant

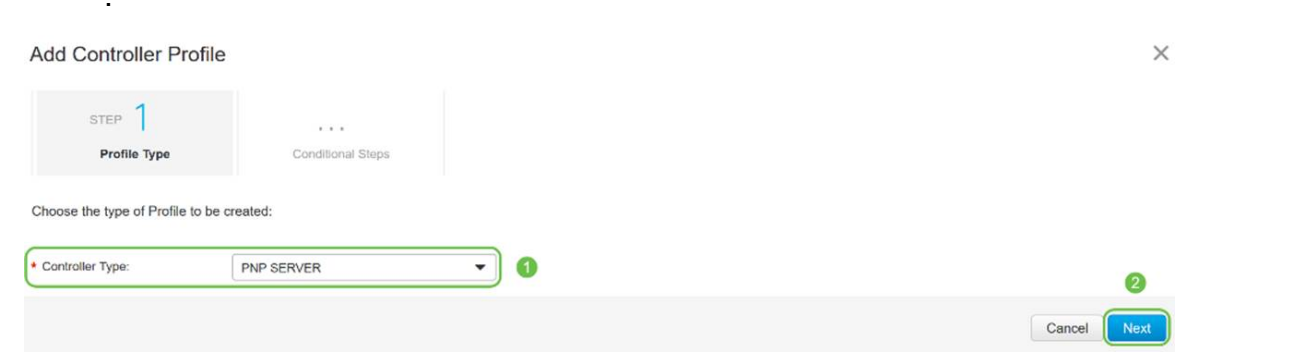

Étape 8. Entrez les champs obligatoires qui incluent *Profile Name*, *Primary Controller* (pour inclure l'URL) et téléchargez le *certificat SSL (Secure Sockets Layer)*.

Profile Settings:

| * Profile Name:    | 50 CHARACTERS, NO SPACES, ALPHA, NUMERIC, HYPHEN (-), UNDERSCORE(_), PLUS (+) ONLY           Description of this profile (optional) |  |  |  |  |
|--------------------|----------------------------------------------------------------------------------------------------|--|--|--|--|
| Description:       |                                                                                                    |  |  |  |  |
| Default Profile:   | No v                                                                                                    |  |  |  |  |
| Host Name          | HTTPS: v e.g. myhost.mydomain.com 443                                                                                               |  |  |  |  |
| * SSL Certificate: | Max file size up to 1 MB or max characters not to exceed 1048576 Browse                                                             |  |  |  |  |

L'exemple d'un profil de contrôleur défini sera le suivant :

#### **Controller Profile**

| Profile Name:        | ANTHONY-FINDIIT     |
|----------------------|---------------------|
| Description:         | FindIT.sbcenter.net |
| Deployment Type:     | onPrem              |
| Primary Domain Name: | findit.sbcenter.net |
| Primary Protocol:    | https               |
| Primary Port:        | 443                 |
| Primary Certificate: | Uploaded            |
| Controller Type:     | PNP SERVER          |
|                      |                     |

Étape 9. Une fois le profil créé, vous pouvez ajouter le périphérique. Pour ce faire, accédez à *Périphériques* et cliquez sur **Ajouter des périphériques**...

| Devices Controller Profile | s Network Certificates |
|----------------------------|------------------------|
| + Add Devices              | + Add Software Devices |
| Serial Number              | Base PID               |
|                            | ×                      |

Étape 10. Ajoutez des périphériques à l'aide de l'option *Importer à l'aide d'un* fichier *CSV* ou *Entrez manuellement les informations sur le périphérique*.

**Note:** Si vous avez un grand nombre de périphériques à ajouter, utilisez *Importer à l'aide d'une* option *de fichier CSV*.

Dans cet exemple, **saisissez manuellement les informations sur le périphérique** est sélectionné.

Cliquez sur Next (Suivant).

Add Device(s)

| STEP 1<br>Identify Source                                                        | STEP 2<br>Identify Device(s) | STEP 3<br>Review & Submit | STEP 4.<br>Results |                        |
|----------------------------------------------------------------------------------|------------------------------|---------------------------|--------------------|------------------------|
| Identify Source<br>Select one of the following two op<br>Import using a CSV file | tions to add devices:        |                           |                    | لع Download Sample CSV |
| Étape 11.<br>Add Device(s                                                        | Cliquez sur <b>Ide</b><br>)  | ntifier le périphé        | rique              | Next                   |
| STEP                                                                             | Source                       | STEP 2                    | e(s)               |                        |
| Identify Devi                                                                    | ices                         |                           |                    |                        |

Enter device details by clicking Identify Device button and click Next to p

+ Identify Device...

Étape 12. Entrez le *numéro de série, le PID de base, les* informations *de profil du contrôleur* et la *description*.

#### Click Save.

| Identify Device    | e                      | × |
|--------------------|------------------------|---|
| Serial Number      | 1 PSZ2                 |   |
| Base PID           | 2 RV340W-A-K9-NA       | • |
| Controller Profile | 3 ANTHONY-FINDIIT      | • |
| Description        | 4 RV340W - Anthony Lab |   |
|                    |                        |   |
|                    |                        |   |
| Cancel Save        |                        |   |

Étape 13. Vérifiez les paramètres et cliquez sur Soumettre.

Add Device(s)

| ST       | тер 1 🗸                        | STEP 2 V           | STEP 3                    | STEP 4          |                      |
|----------|--------------------------------|--------------------|---------------------------|-----------------|----------------------|
| Review   | v & Submit                     | identity Device(s) | REVIEW & SUDINI           | Retsuns         |                      |
| ubmit ac | tion will submit following 1 r | Base PID           | Certificate Serial Number | Controller      | Description          |
| 1        | PSZ20301DSX                    | RV340W-A-K9-NA     | -                         | ANTHONY-FINDIIT | RV340W - Anthony Lab |
|          | C3                             |                    |                           |                 | Showing 1 Reco       |
| ancel    | Back                           |                    |                           |                 | Subr                 |

Étape 14. Un écran de résultats s'affiche pour indiquer que l'ajout du périphérique a réussi. Cliquez sur **Done**.

| step 1 🗸            | STEP 2 ✓                               | step 3 🗸                               | STEP 4                                  |  |
|---------------------|----------------------------------------|----------------------------------------|-----------------------------------------|--|
| Identify Source     | Identity Device(s)                     | Review & Submit                        | Results                                 |  |
| empted to add 1 dev | ice(s)                                 |                                        |                                         |  |
| Successfully added  | 1 device(s) !                          |                                        |                                         |  |
|                     | utes for the new devices to show up in | the Devices table. Please wait a minut | e or two and refresh the name as needed |  |

Étape 15. Peu de temps après, le routeur se connecte au serveur. Le routeur se connecte régulièrement au serveur après le redémarrage. La redirection n'est donc pas requise. Cela prendra quelques minutes.

| Plu    | Plug and Play Connect               |                    |               |                 |                       |                       |               |  |
|--------|-------------------------------------|--------------------|---------------|-----------------|-----------------------|-----------------------|---------------|--|
| Device | es Controller Profiles Net          | twork Certificates |               |                 |                       |                       |               |  |
| +      | Add Devices + Add S                 | Software Devices   | Edit Selected | Delete Selected |                       |                       |               |  |
|        | Serial Number                       | Base PID           | Product Group | Controller      | Last Modified         | Status                | Actions       |  |
|        | ×                                   | )×                 | Any 🔻         | Any 🔻           | 🛗 Select Range 🛛 🔻    | Any 🔻                 | Clear Filters |  |
|        | PSZ20301DSX<br>RV340W - Anthony Lab | RV340W-A-K9-NA     | Router        | ANTHONY-FINDIIT | 2018-Oct-18, 15:44:59 | Pending (Redirection) | Show Log 🔻    |  |

Lorsque le routeur contacte le serveur, l'écran suivant s'affiche.

| Plu    | g and Play Co                       | onnect               |                 |                 |                       | Fe        | eedback Support Help |
|--------|-------------------------------------|----------------------|-----------------|-----------------|-----------------------|-----------|----------------------|
| Device | s Controller Profiles               | Network Certificates |                 |                 |                       |           |                      |
| +      | Add Devices + A                     | Add Software Devices | r Edit Selected | Delete Selected |                       |           |                      |
|        | Serial Number                       | Base PID             | Product Group   | Controller      | Last Modified         | Status    | Actions              |
|        |                                     | ×                    | × Any 🗸         | Any 🔻           | 🛗 Select Range 🛛 🔻    | Any 🔻     | Clear Filters        |
| •      | PSZ20301DSX<br>RV340W - Anthony Lab | RV340W-A-K9-NA       | Router          | ANTHONY-FINDIIT | 2018-Oct-18, 15:49:30 | Contacted | Show Log 💌           |

L'écran suivant s'affiche une fois la redirection effectuée.

| Plu    | g and Play         | Conn     | ect               |      |               |                 |   |                       |                    | Feedback Support Help |
|--------|--------------------|----------|-------------------|------|---------------|-----------------|---|-----------------------|--------------------|-----------------------|
| Device | controller Profile | s Net    | vork Certificates |      |               |                 |   |                       |                    |                       |
| +      | Add Devices        | + Add So | oftware Devices   | / Ed | it Selected   | Delete Selected | С |                       |                    |                       |
|        | Serial Number      |          | Base PID          |      | Product Group | Controller      |   | Last Modified         | Status             | Actions               |
|        |                    | ×        |                   | ×    | Any 🔻         | Any             | • | 🛱 Select Range 🛛 🔻    | Any                | Clear Filters         |
|        | PSZ20301DSX        | 2        | RV340W-A-K9-NA    |      | Router        | ANTHONY-FINDIIT |   | 2018-Oct-18, 15:50:42 | Redirect Successfu | Show Log              |

Étape 16. Pour savoir si le périphérique s'est connecté à FindIT Manager, accédez à FindIT Manager. Accédez à **Network Plug and Play > Unprétendue Devices**.

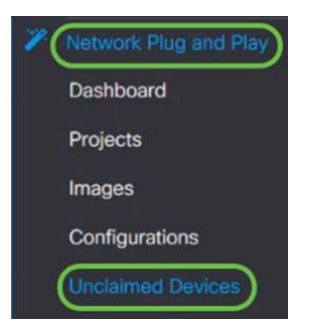

Étape 17. Vérifiez que le périphérique s'est connecté au gestionnaire FindIT. Vous pouvez ensuite gérer les configurations ou les images du RV34x.

| Jnclair | ned (5) Claimed (0) | Ignored (0)   |             |           |         |        |
|---------|---------------------|---------------|-------------|-----------|---------|--------|
| T 🖻     |                     |               |             |           |         |        |
|         |                     |               |             |           |         |        |
| 0       | ¢ Product ID        | Serial Number | ¢ Device IP | Configure | ¢ Image | \$ Sta |

#### Conclusion

Vous devez maintenant avoir correctement configuré PnP sur les routeurs de la gamme RV34x.

Pour en savoir plus sur FindIT et Network PnP, cliquez ici.

Pour plus d'informations sur la façon de demander un compte Smart, cliquez ici.

Pour en savoir plus sur l'inscription de FindIT Network Manager à Cisco Smart Account, cliquez <u>ici</u>.

#### Afficher une vidéo relative à cet article...

Cliquez ici pour afficher d'autres présentations techniques de Cisco